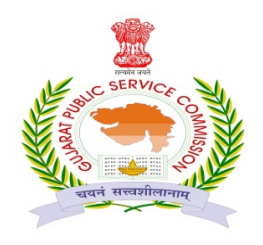

## गुु अरात अहिर सेवा आयोग रोडटर-१०-એ, ७-३ "परिषाम" सर्डल पासे, "७" रोड, गांधीनगर-३८२०१० होननं- (०७८)-२३२-५८९८० Web Site : <u>https://gpsc.gujarat.gov.in</u>

♦ કાર્ચપાલક ઇજનેર(સિવિલ),વર્ગ-૧ અને નાચબ કાર્ચપાલક ઇજનેર(સિવિલ)વર્ગ-૨(GWSSB)

(ભ.ક્ર. ૨૪/૨૦૨૨-૨૩) ના રૂબરૂ મુલાકાતને પાત્ર ઉમેદવારોએ રૂબરૂ મુલાકાત માટેના પ્રવેશપત્ર "Online" ડાઉનલોડ કરવા બાબત�

કાર્ચપાલક ઇજનેર(સિવિલ),વર્ગ-૧ અને નાચબ કાર્ચપાલક ઇજનેર(સિવિલ)વર્ગ-૨(GWSSB) (ભ.ક.૨૪/૨૦૨૨-૨૩) ના રૂબર મુલાકાતને પાત્ર ઉમેદવારોએ રૂબર મુલાકાત માટેના પ્રવેશપત્ર (Interview Call Letter) અને સંબંધિત પરિશિષ્ટ આયોગની વેબસાઇટ <u>https://gpsc-ojas.gujarat.gov.in</u> પરથી ડાઉનલોડ કરી, પ્રિન્ટ લઇ રૂબર મુલાકાતના દિવસે સાથે લાવવાના ૨ઠેશે. આ માટે આયોગ દ્ધારા અલગથી પત્ર પાઠવવામાં આવશે નઠિ. રૂબર મુલાકાતના પ્રવેશપત્ર તા.૧૧/૦૯/૨૦૨૪ ના બપોરના ૦૧-૦૦ કલાકથી ડાઉનલોડ કરી શકાશે.

💠 રૂબરૂ મુલાકાતનું પ્રવેશપત્ર online ડાઉનલોડ કરવાની રીત :

- ૧. રૂબરૂ મુલાકાતનું પ્રવેશપત્ર ડાઉનલોડ કરવા માટે ઉમેદવારે https://gpsc-ojas.gujarat.gov.in વેબસાઇટ પર જવાનું રહેશે.
- ર. વેબસાઇટ પર call letter/form એક્શનમાં જઇ Interview call letter પર ક્લિક કરવાનું રહેશે.ત્યાર બાદ select job માં તમારી જહેરાત પસંદ કરી confirmation number અને date of birth નાંખવાનાં રહેશે અને ok બટન પર ક્લીક કરવાનું રહેશે. 3. ત્યારબાદ ઉમેદવારે પોતાનો પ્રવેશપત્ર અને પરિશિષ્ટ ડાઉનલોડ કરવાના રહેશે.

નોંધ: - પ્રવેશપત્ર અને સંબંધિત પરિશિષ્ટ વગર ઉમેદવારને રૂબરૂ મુલાકાતમાં પ્રવેશ આપવામાં આવશે નઠિ.

સઠી/-(અરવિંદ વોરા) ગાંધીનગર-૩૮૨૦૧૦ સેકશન અધિકારી તા.૧૧-૦૯-૨૦૨૪ ગુજરાત ભઠેર સેવા આયોગ

follow us on: 🔰 @GPSC\_OFFICIAL 🗰

ttps://gpsc.gujarat.gov.in

GPSC (Official)